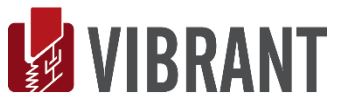

# **ANI** MEscope Application Note 17

# **Modal Analysis of a Mass-Spring-Damper**

The steps in this Application Note can be carried out using any Package that includes the **VES-3600 Advanced Signal Pro**cessing, **VES-4000 Modal Analysis & VES-8000 FEA** options. They can also be carried out using the **AppNote17** project file. These steps might also require MEscope software with a *more recent release date*.

# **APP NOTE 17 PROJECT FILE**

• To retrieve the Project for this App Note, <u>click here</u> to download AppNote17.zip

This Project file contains *numbered Hotkeys & Scripts* for carrying out the steps of this App Note.

• Hold down the Ctrl key and click on a Hotkey to display its Script window

# INTRODUCTION

In this Application Note, **FEA** mass, **FEA** spring & **FEA** damper elements are added to the 3D model shown below. Its single **FEA** mode shape is then calculated and displayed in animation on the model. Finally, the **FEA** mode shape is used to synthesize an FRF and its physical significance is examined. The 3D model was built using the steps in **App Note 07**.

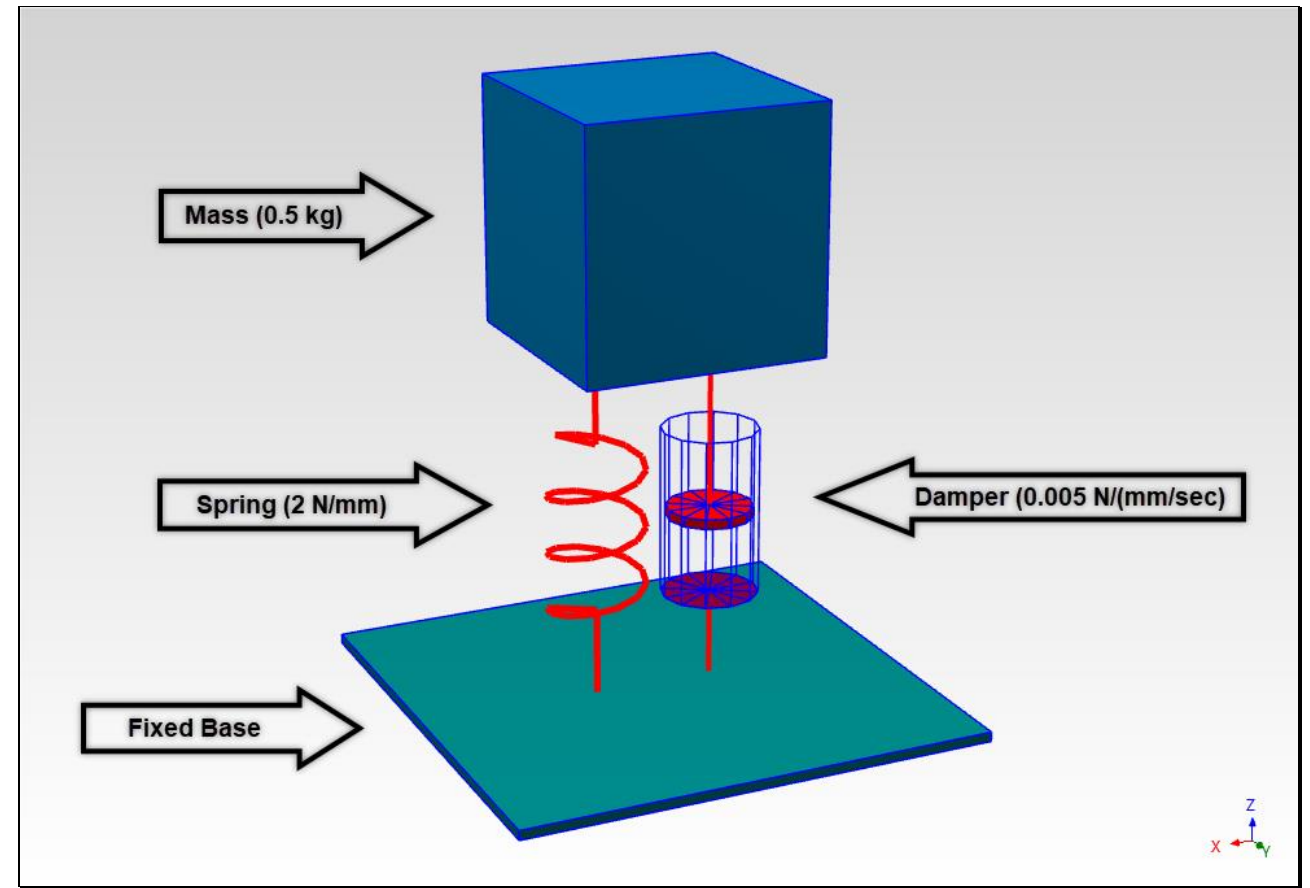

3D Model of a Mass-Spring-Damper.

#### **3D GRAPHICAL MODEL**

In MEscope, a 3D graphical model is required to display Operating Deflection Shapes (ODS's) and mode shapes in animation. The 3D model of the Mass-Spring-Damper model above was created in **App Note 07** using **five substructures**.

Building a model using substructures makes setting up the model for FEA modeling and shape animation much easier.

#### ADDING FEA OBJECTS TO THE MODEL

A 3D model like the one above would normally be used to display experimental ODS or mode shape data, but in this App Note, **FEA** elements (called **FEA Objects**) are added to the 3D model to turn it into an **FEA** model. The following three **FEA** Objects are required to model the dynamics of this single degree-of-freedom (**S-DOF**) structure,

- Point mass
- Linear spring between the MASS and the fixed BASE
- Linear damper between the MASS and the fixed BASE

#### **STEP 1 - MASS POINT & BASE POINT**

To add the Point mass to the 3D model, a new Point is added to the **center of the Mass Cube**, as shown below. To attach the spring & damper between the mass and the (fixed) ground, a new Point is also added to the **center of the Base Plate**.

• Press Hotkey 1 Mass Point & Base Point

Only the Mass Cube and the Base Plate are visible, and their surfaces are transparent.

• A Point is added to the **center of the Mass Cube**, and a second Point is added to the **top center of the Base Plate** 

The two new Points were added to the end of the **Points** spreadsheet. Their Coordinates place them in the center of the Mass Cube & Base Plate Substructures.

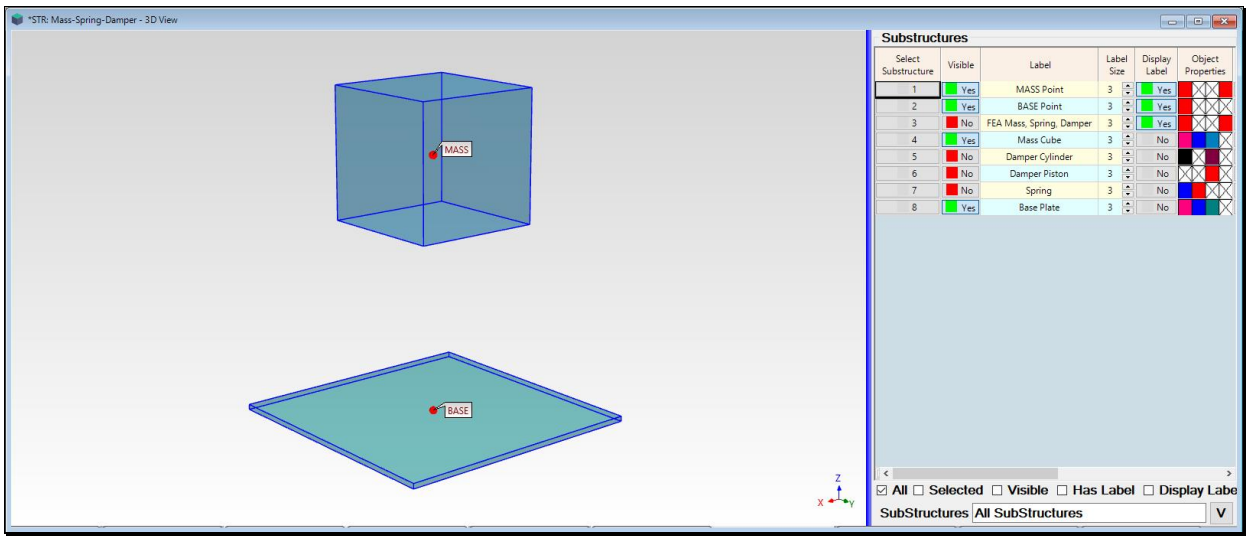

3D Model Showing Mass & Base Points.

#### **STEP 2 - FEA MASS, SPRING, & DAMPER**

• Press Hotkey FEA Mass, Spring, & Damper

An FEA Mass is added to the MASS Point, and an FEA Spring & FEA Damper are each added between the MASS Point and the BASE Point.

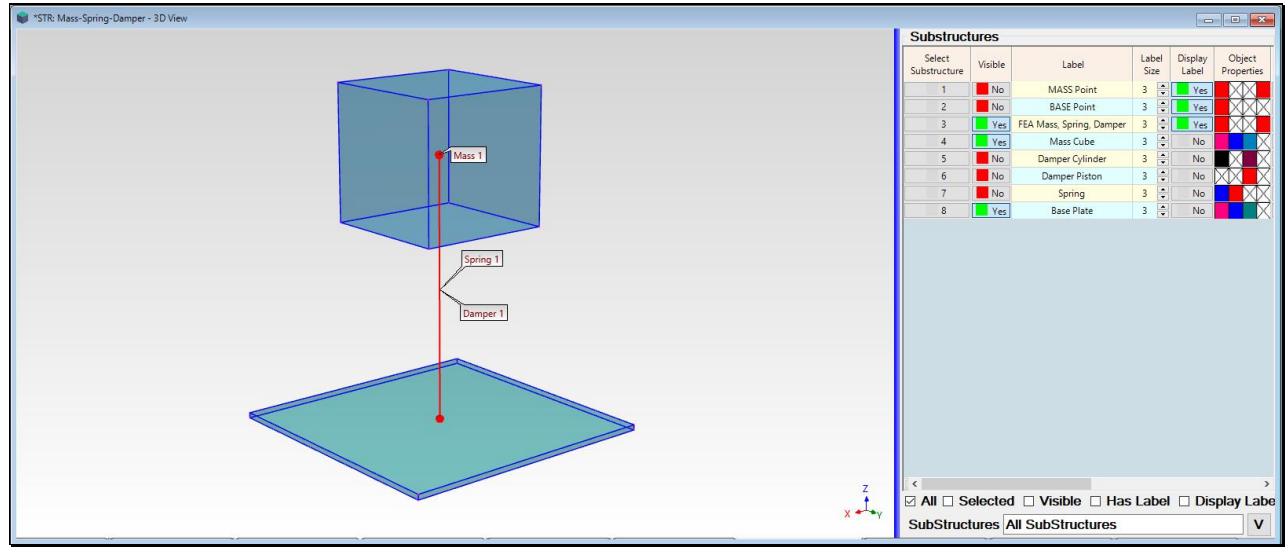

3D Model Showing FEA Mass, FEA Spring, FEA Damper

To complete the **FEA** model, the physical properties of the **FEA** mass, **FEA** spring & **FEA** damper must be entered into the **FEA Properties** box and referenced by their label in the **FEA Properties** column . To confirm these properties,

- Execute **FEA** | **FEA Properties** to open the **FEA** Properties box
- *Click* on the Masses tab
- Confirm a mass of **0.5 kg** as shown below

| 💀 FEA   FEA Properties |         |             |             |             |                                      |        |  |  |  |
|------------------------|---------|-------------|-------------|-------------|--------------------------------------|--------|--|--|--|
| Springs                | Dampers | Masses      | Rods        | Bars        | Plates                               | Solids |  |  |  |
| Selec                  | t Label | Description | n Mas<br>kg | s R<br>[(N- | otational Inertia<br>-mm)/deg]/Sec^2 |        |  |  |  |
| No                     | Mass 1  |             | 0.5         | i -         | 0                                    |        |  |  |  |
|                        |         |             |             |             |                                      |        |  |  |  |

- *Click* on the **Springs** tab
- Confirm a spring of **2** N/mm as shown below

| 🖳 FEA   FEA Properties |         |          |             |     |                                 |        |    |                                    |  |
|------------------------|---------|----------|-------------|-----|---------------------------------|--------|----|------------------------------------|--|
| 1                      | Springs | Dampers  | Masses      | Roc | ds Bars                         | Plates | So | lids                               |  |
|                        | Select  | Label    | Description |     | Translational Stiffness<br>N/mm |        |    | Rotational Stiffness<br>(N-mm)/deg |  |
|                        | No      | Spring 1 |             |     | 2                               |        |    | 0                                  |  |
|                        |         |          |             |     |                                 |        |    |                                    |  |
| Ľ                      |         |          |             |     |                                 |        |    |                                    |  |

- *Click* on the **Dampers** tab
- Confirm a damper of **0.005** N/(mm/sec) as shown below

| 💀 FEA   FEA Properties |         |          |             |      |                   |                   |        |                                        |  |  |  |
|------------------------|---------|----------|-------------|------|-------------------|-------------------|--------|----------------------------------------|--|--|--|
| 1                      | Springs | Dampers  | Masses      | Rods | Bars              | Plates            | Solids |                                        |  |  |  |
|                        | Select  | Label    | Description |      | Translatio<br>N/( | onal Dam<br>mm/s) | ping   | Rotational Damping<br>[(N-mm)/deg]/Sec |  |  |  |
|                        | No      | Damper 1 |             |      | C                 | .005              |        | 0                                      |  |  |  |
|                        |         |          |             |      |                   |                   |        |                                        |  |  |  |

## www.vibetech.com

• After each **FEA** Object is added to a 3D model, its physical properties must be defined **on the appropriate Tab** in the **FEA** | **FEA Properties** box and **referenced by label** in the **FEA Property** column of its Objects spreadsheet

To display the FEA Masses spreadsheet and verify the Mass 1 property,

- Execute **FEA** | **FEA Masses**
- *Toggle* the **Display Label** to show & hide the **Mass 1** property label

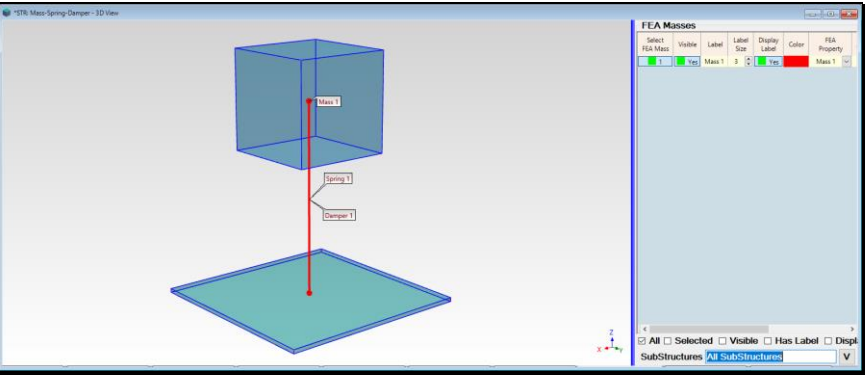

FEA Masses Spreadsheet Showing the Mass 1 Property.

To display the **FEA Springs** spreadsheet and verify the **Spring 1** property,

- Execute **FEA** | **FEA Springs**
- Toggle the Display Label to show & hide the Spring 1 property label

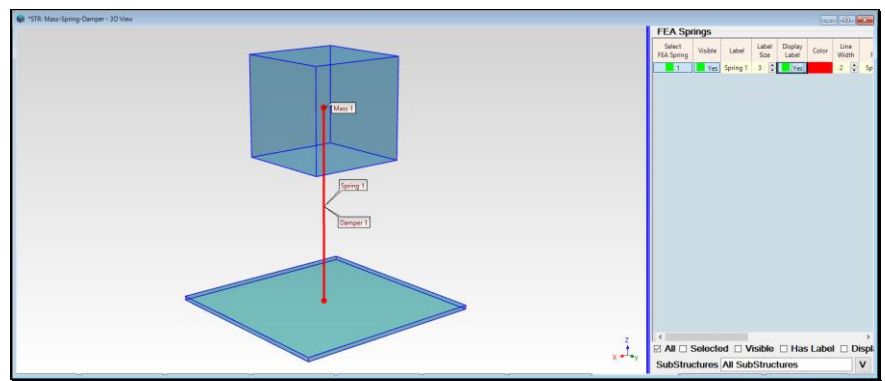

FEA Springs Spreadsheet Showing the Spring 1 Property.

To display the **FEA Dampers** spreadsheet and verify the **Damper 1** property,

- Execute **FEA** | **FEA Dampers**
- *Toggle* the **Display Label** to show & hide the **Damper 1** property label

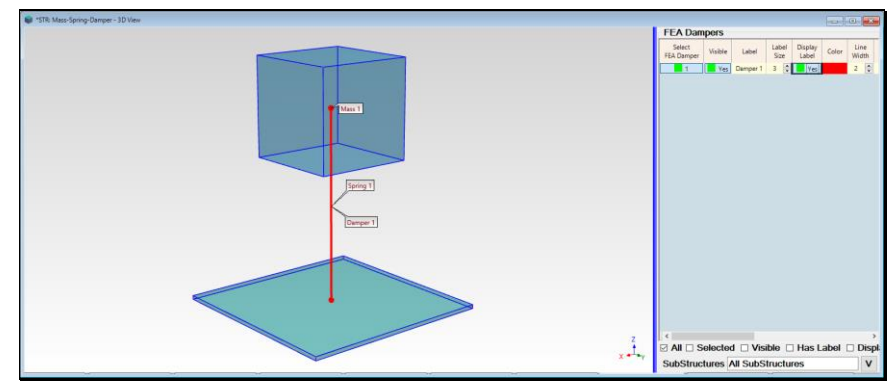

FEA Dampers Spreadsheet Showing the Damper 1 Property.

#### **STEP 3 - CALCULATING THE FEA MODE SHAPE**

The FEA model is now ready to be solved for the single FEA mode shape of the Mass-Spring-Damper.

#### • Press Hotkey 3 FEA Mode Shape

The **FEA** model of the Mass-Spring-Damper is solved for its mode shape, which is displayed in **SHP: S-DOF Mode Shape** *on the right* and animated on the 3D model *on the left*.

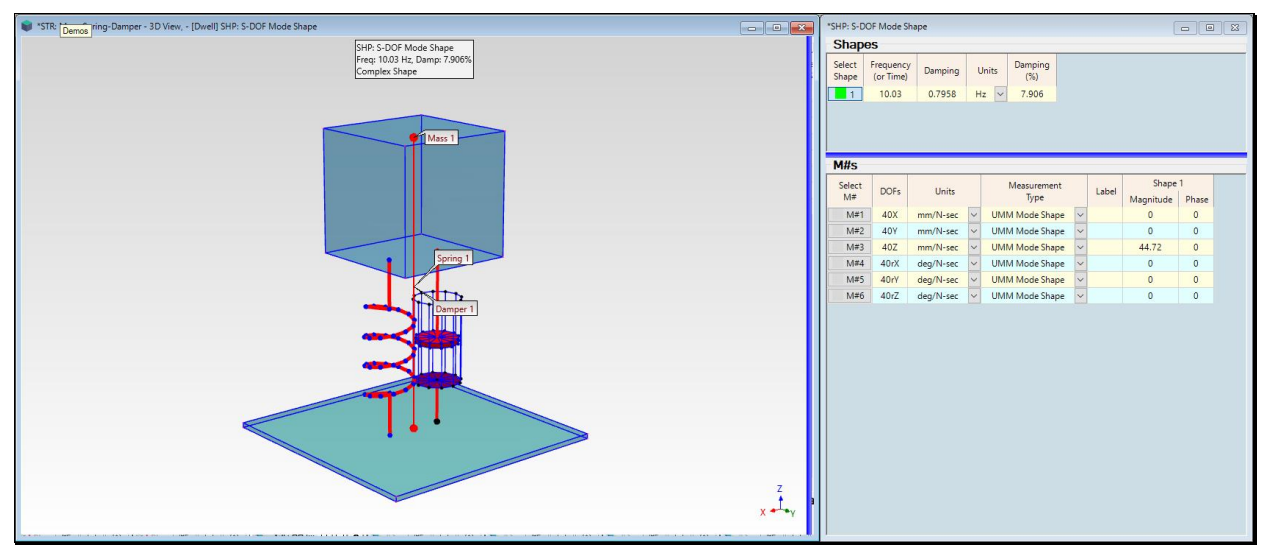

Animation of FEA Mode Shape

• The FEA solver in MEscope can only calculate a mode shape for an un-damped FEA model

Using the **mode shape of the undamped FEA model**, **SDM** is used to calculate a the new **damped FEA mode shape** of the **FEA** model with the damper added to it.

**SDM** uses the **M#** Links created by the **FEA** solver to link the **undamped FEA mode shape** to the **FEA** model and solve for the **mode shape of the damped model**.

#### **MODAL FREQUENCY & DAMPING**

The modal parameters in SHP S-DOF Mode Shapes agree precisely with the analytical definitions of these parameters.

Millimeter (**mm**) units were internally converted to Meters (**m**) to make them consistent with Newtons (**N**) and kilograms (**kg**).

The un-damped natural frequency (fn) of the Mass-Spring-Damper is calculated with the formula,

$$f_n = \frac{1}{2\pi} \sqrt{\frac{K}{M}} = \frac{1}{2\pi} \sqrt{\frac{2000}{0.5}} = 10.07 \text{ Hz}$$

The **percent of critical damping** ( $\zeta$ ) is calculated with the formula,

$$\zeta = \frac{C}{\sqrt{4KM}} = \frac{5}{\sqrt{4 \times 2000 \times 0.5}} = 7.906 \%$$

The damped natural frequency (fd) is calculated with the formula,

$$f_d = f_n \sqrt{1 - \zeta^2} = 10.03 \text{ Hz}$$

# STEP 4 - INTERPOLATING THE DEFLECTION OF THE MASS-SPRING-DAMPER

## • Press Hotkey 4 Interpolate Other Points

The damped mode shape is displayed in animation on the 3D model of the Mass-Spring-Damper.

In the previous step, the MASS Point had motion and the BASE Point was fixed. Those were the only two Points required in the calculation of the **FEA** mode shape.

When Hotkey 4 is *pressed*, Interpolated M# Links are created for all the other Points on the Mass-Spring-Damper model.

- The Mass Cube & Damper Piston Points are interpolated from the deflection of the MASS Point
- The Base Plate & Damper Cylinder Points are interpolated from the fixed BASE Point
- The Spring Points are interpolated between the deflection of the MASS Point and the fixed BASE Point

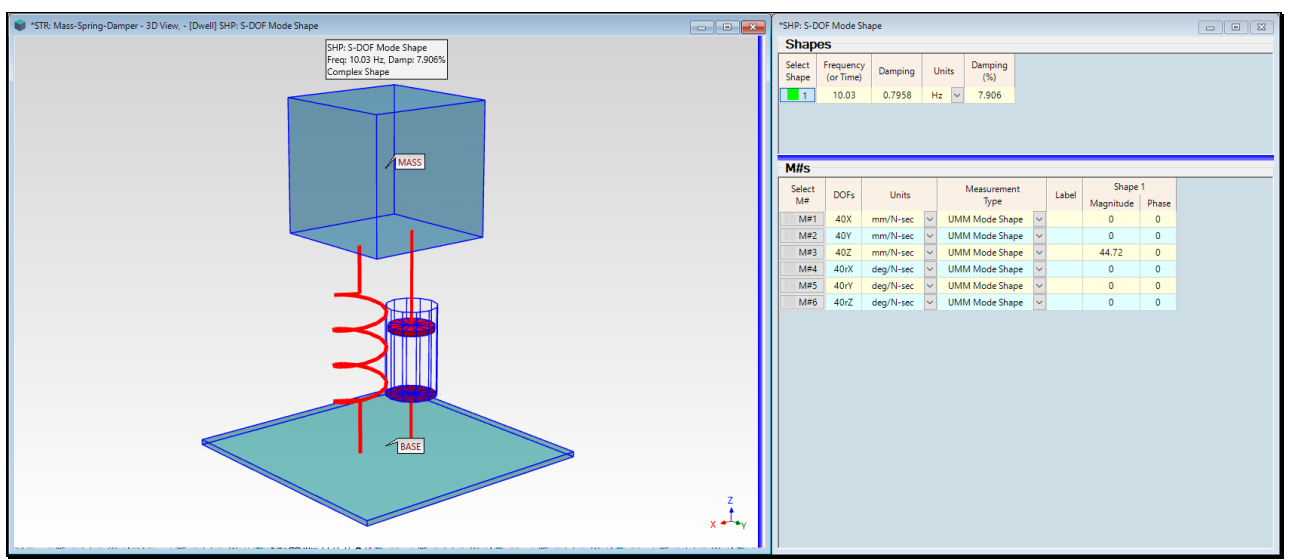

Mass-Spring-Damper With All Other Points Interpolated From MASS & BASE Points.

#### **STEP 5 - DRIVING POINT FRF**

• Press Hotkey 5 Driving Point FRF

When Hotkey 5 is pressed, a Data Block window with the driving point FRF at the MASS Point is opened as shown below.

The M#s of the FEA mode shape in SHP: S-DOF Mode Shape have Measurement Type → UMM Mode Shape.

When the FEA mass matrix is pre- & post-multiplied by a Unit Modal Mass (UMM) mode shape the result is unity "1".

## MODAL MODEL

Mode shapes that are scaled to **Unit Modal Mass (UMM)** preserve the dynamic properties of the structure from which they were derived, and are therefore called a **Modal Model**.

Because the mode shape in **SHP: S-DOF Mode Shape** is a Modal Model of the Mass-Spring-Damper, it can be used to synthesize a **driving point FRF** at the **MASS** Point.

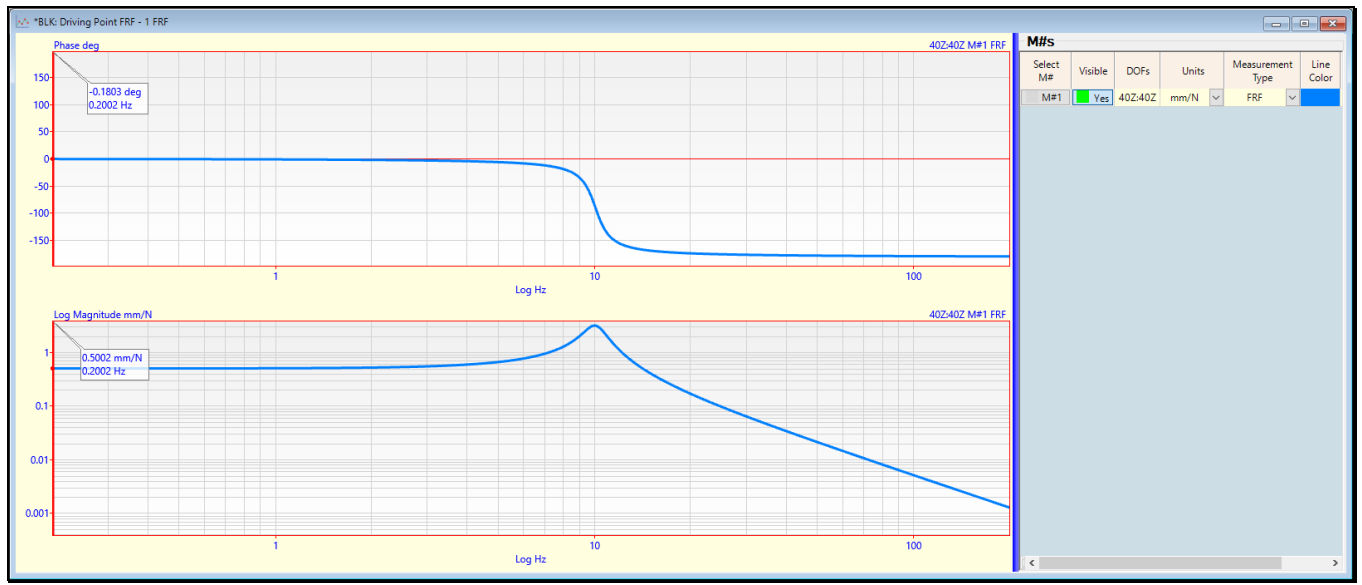

Log Magnidude & Phase of the Driving Point FRF at the MASS Point.

## STIFFNESS LINE

The magnitude of the FRF at the Line cursor near 0 Hz is 0.5 mm/N. This is called the flexibility of the structure.

• Stiffness = 1/Flexibility → 2 N/mm

The horizontal asymptote at frequency approaches DC (zero Hz) is also called the stiffness line.

# **QUALITY FACTOR**

• *Drag* the Line cursor to the resonance peak on the FRF, as shown below

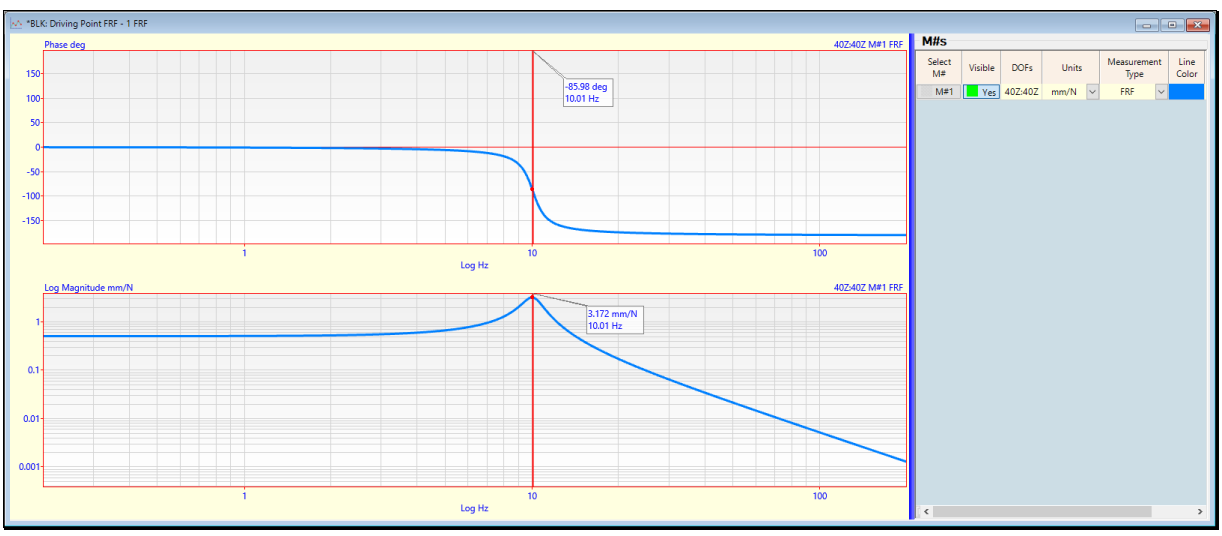

Q Factor at the Resoance Peak.

The FRF amplitude at the resonance is **3.172 mm/N**. The **Quality Factor**, **Q** is a measure of the **amplification** of an S-DOF at resonance. It is the *inverse* of the **Loss factor**, or *twice* the damping ratio ( $\zeta$ ).

$$Q=\frac{1}{2\zeta}=6.325\%$$

If the Quality Factor, Q is multiplied by the stiffness line value (0.5 mm/N) the peak amplitude of the FRF is the result

$$FRF_{peak} = Q \times 0.5 = 3.163 \text{ mm/N}$$

This verifies that the Spring & Damper values are correctly represented in the Modal Model of the Mass-Spring-Damper.

#### MASS LINE

- Execute Tools | Differentiate twice in the BLK: Driving Point FRF window
- Display the Line cursor and position it at a high frequency, as shown below

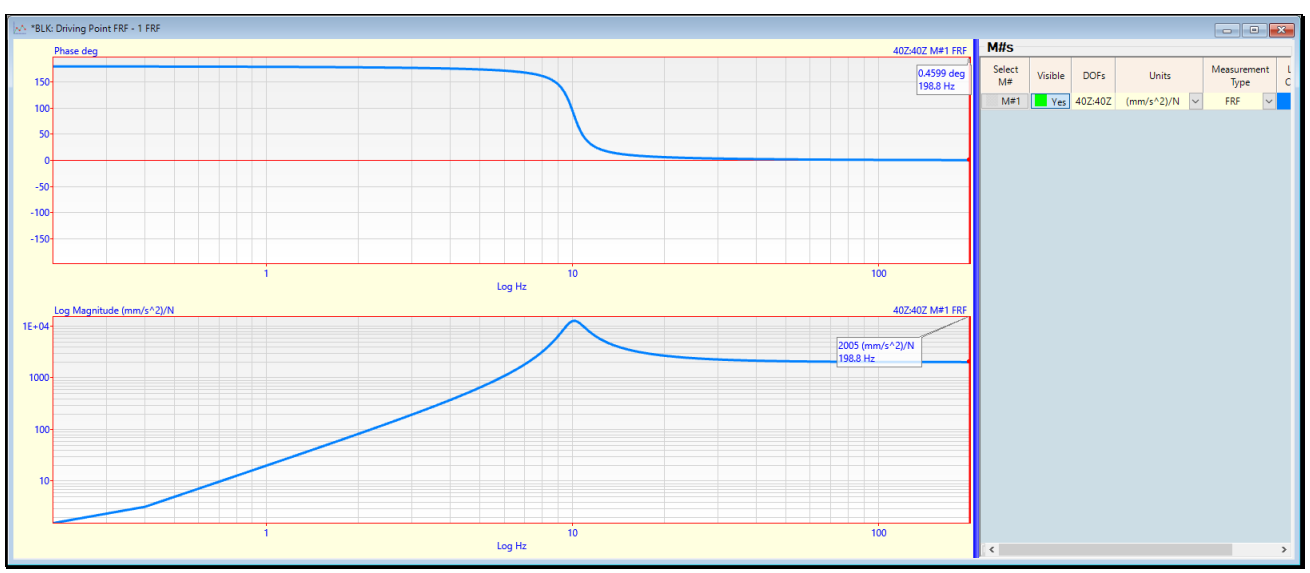

Twice Differentiated Driving Point FRF with Line Cursor on the Mass Line Asymptote.

- The magnitude of FRF at the Line cursor on the Mass Line asymptote is 2005 (mm/sec^2)/N  $\rightarrow$  2 (m/sec^2)/N
- The *inverse* of the Mass Line value is the mass:  $0.5 \text{ N/(m/sec}^2) \rightarrow 0.5 \text{ kg}$

This verifies that the mass of the S-DOF is also correctly represented in the Modal Model of the Mass-Spring-Damper.

# **IMPULSE RESPONSE FUNCTION**

• Execute Transform | Inverse FFT in BLK: Driving Point FRF

The Inverse FFT of an FRF is the Impulse Response Function (IRF)

Just as the **Driving Point FRF** is a complete representation of the dynamics of the Mass-Spring-Damper, the **IRF** is also a complete time domain representation of the dynamics of the Mass-Spring-Damper.

The IRF shows the response of the structure to an impulsive force applied to the Mass at DOF 39Z.

The **IRF** decays exponentially due to the damping in the structure. This is characteristic of all damped structures, and is a another way to check the validity of a set of **FRFs** that have been calculated from real world vibration data

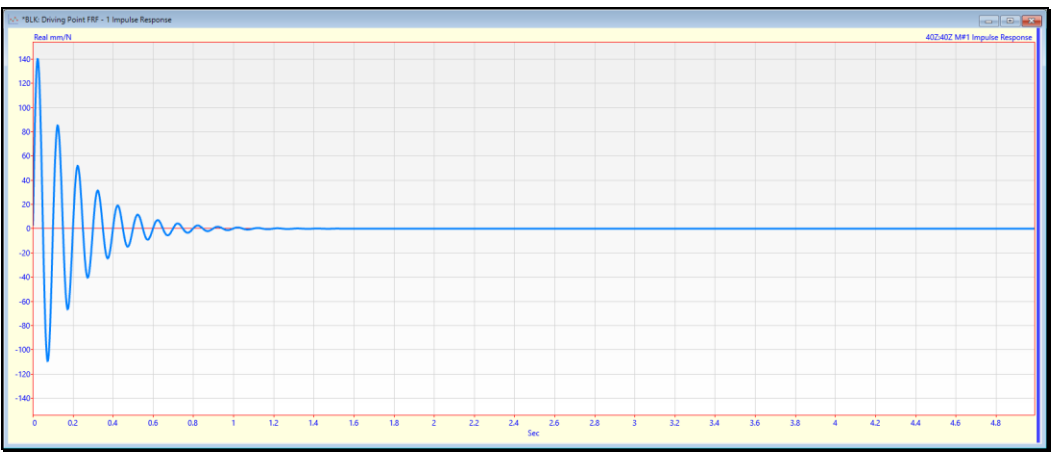

IRF of the Mass-Spring-Damper.

# **STEP 6 - LOGARITHMIC DECREMENT**

## • Press Hotkey 6 Logarithmic Decrement

On the *left side* is the **Logarithmic Magnitude** display of the **Impulse Response Function** (**IRF**). The peak of each cycle of the sine wave response lies on a **straight line with a negative slope**.

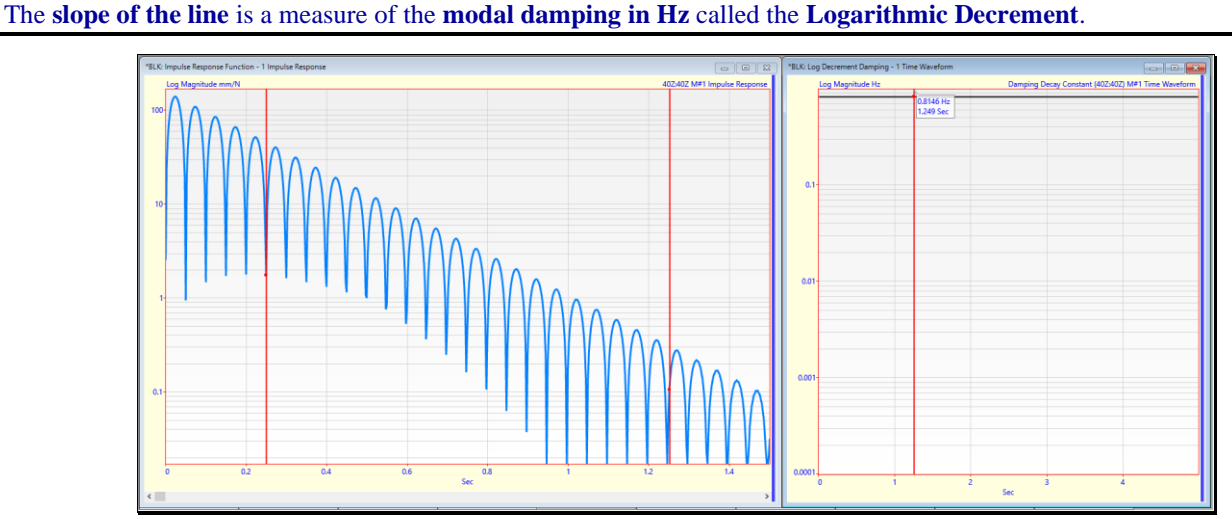

Logarithmic Decrement of the Mass-Spring-Damper.

The Data Block on the **right side** contains the **Logarithmic Decrement** in Hz.

• The Line cursor value (0.8146 Hz) is *close to* the modal damping listed in SHP: S-DOF Mode Shape

## **STEP 7 - REVIEW STEPS**

To review all the steps of this App Note,

• Press Hotkey 7 Review Steps